# СОЗДАНИЕ ПРОГРАММЫ С ПОМОЩЬЮ ANDROID STUDIO

**Худоёров Л.Н., старший преподаватель** Узбекистан, Каршинском филиале ТУИТ

Прежде чем начать работу над разработкой приложения для Android, первым делом необходимо настроить компьютерную систему в качестве платформы для разработки. Это включает в себя ряд шагов, состоящих из установки Java Development Kit (JDK) и интегрированной среды разработки Android Studio (IDE), которая также включает в себя комплект разработчика SDK для Android.

Виртуальное устройство Android (AVD) - это эмуляторы, которые позволяют тестировать приложения Android без необходимости установки приложения на физическом устройстве на базе Android. AVD может быть сконфигурирован для эмуляции различных аппаратных функций, включая такие параметры, как размер экрана, объем памяти и наличие или отсутствие таких функций. как камера, навигационная поддержка GPS или акселерометр. В рамках стандартной установки Android Studio установлено несколько шаблонов эмулятора, позволяющих настраивать AVD для различных устройств. Дополнительные шаблоны могут быть загружены или настраиваться в соответствии с любым физическим устройством Android, указав такие свойства, как тип процессора, объем памяти и размер и плотность пикселей на экране.

В студии Android создадим для запланированной программы знак в PhotoShop. Мы можем сохранить файл перед использованием программного обеспечения, конфигурируемый как PNG.

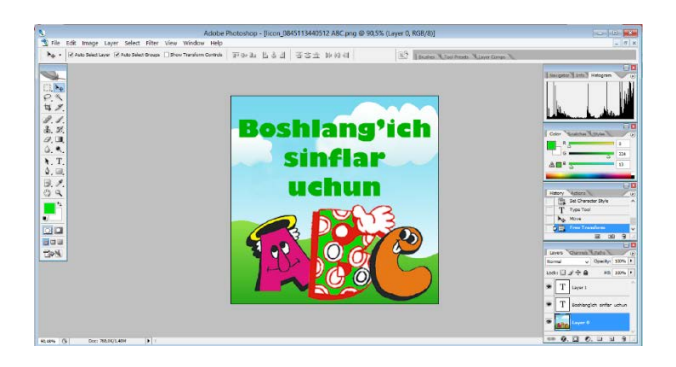

Для стандартных ситуации вставляется иконка . Для этого нам нужно перейти на папку Project и выбрать папку rec и нажать правую кнопку мышки выбрать команду New – Image assent. В итоге появляется окно

| auncher Ic | ons            | 1                                        | Source Asset: | i      |     |  |
|------------|----------------|------------------------------------------|---------------|--------|-----|--|
| ame:       | ic_launcher    |                                          |               |        |     |  |
| iset Type: | 🔿 Image 🔹 Clip | art () Text                              |               |        |     |  |
| ipart:     |                |                                          |               |        |     |  |
|            | xohdpi         | xhdoi                                    | xhdoi         | hdoi m | doi |  |
|            |                |                                          |               |        |     |  |
|            |                | <b>...</b> .                             | ا نگر ا       |        |     |  |
| l ei       |                |                                          |               |        |     |  |
|            |                | <b>•••</b> ••••••••••••••••••••••••••••• |               |        |     |  |
| -          |                |                                          | < 1           |        |     |  |

В этом окне мы выбирем image и используя программу PhotoShop созданные png формат указываем адрес рисунка.

В итоге появляется следуюший вид:

| O Clipart O Text<br>0845113440512 ABC.png | sinflar<br>uchun                   |                      |      |  |
|-------------------------------------------|------------------------------------|----------------------|------|--|
| O Clipart O Text<br>0845113440512 ABC.png | 1 APR                              |                      |      |  |
| 0845113440512 ABC.png                     |                                    |                      |      |  |
|                                           |                                    |                      |      |  |
| xohdpi                                    | xhdpi                              | hdpi                 | mdpi |  |
| ich Beshlang'i                            | h Beshfang'ich<br>sinftar<br>uchun |                      | 186  |  |
| uchun                                     |                                    |                      |      |  |
|                                           |                                    |                      |      |  |
|                                           | <b>2</b>                           |                      |      |  |
|                                           | ich Boshlang de Sinflar uchun      | ich Beshingich uchun |      |  |

В этом окне выбираетсяNext->Finish

Мы можем работать с цветами в главном окне, где создаем программу. Мы можем изменить фон или цвет надписи и ряда заголовков.

Информация о цветах project->res->values->colors.xml сохраняется в файле в следующем виде:

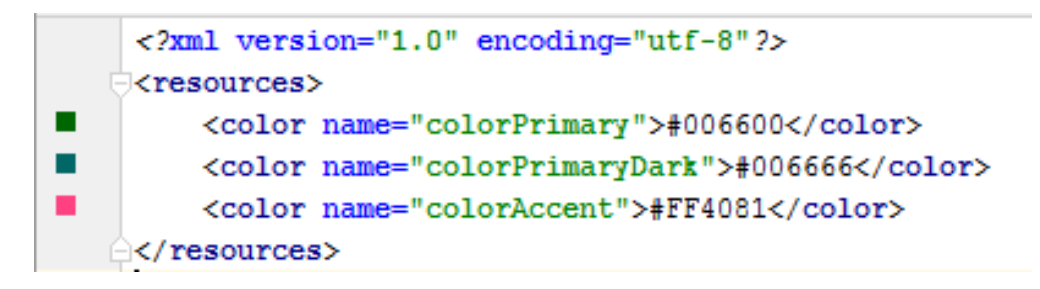

Если мы хотим изменить цвет фона добавим следующую строку. <?xml version=''1.0'' encoding=''utf-8''?> <resources> <color name=''colorPrimary''>#006600</color> <color name=''colorPrimaryDark''>#006666</color>

```
<color name=''colorAccent''>#FF4081</color>
<color name=''window_background''>#CCFFFF</color>
</resources>
```

Ниже в таблице педставлены коды цвета:

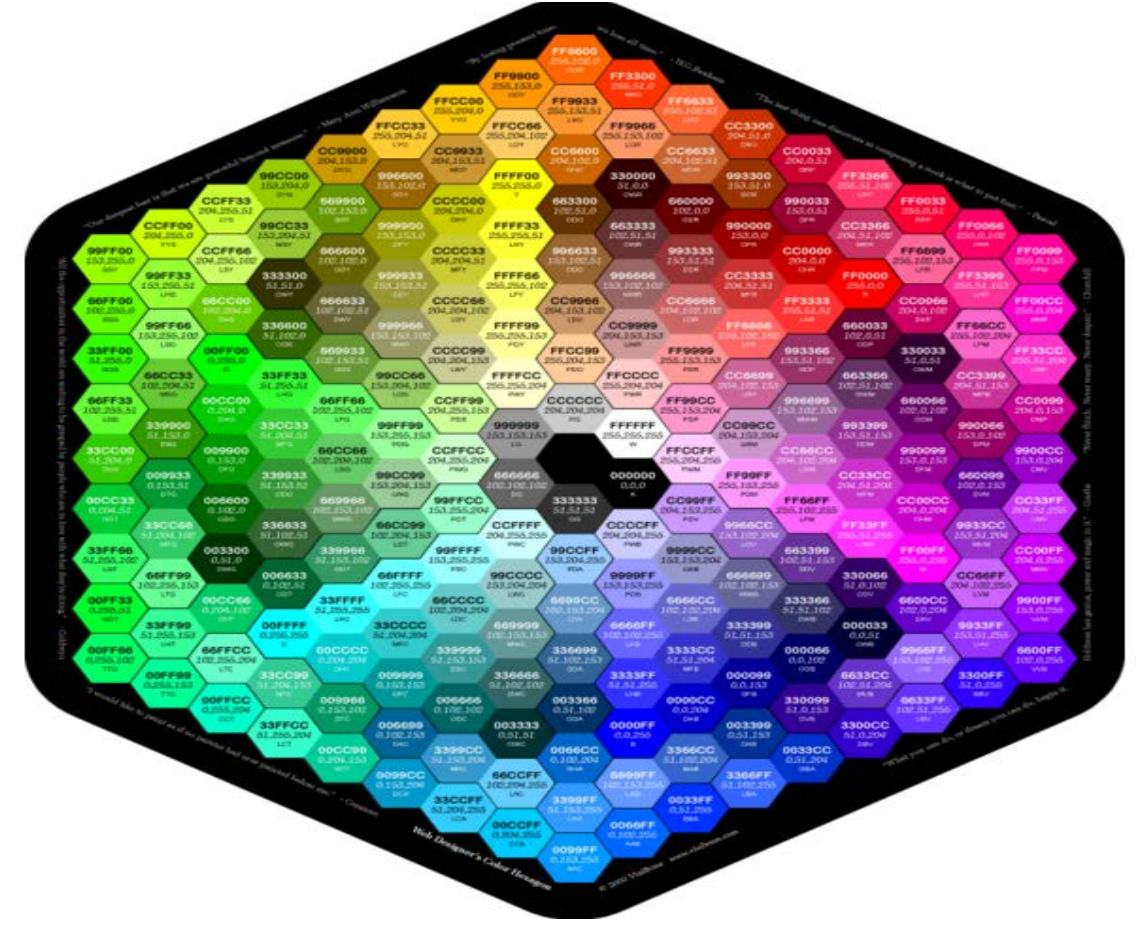

#### Мы можем отслеживать результаты сразу.

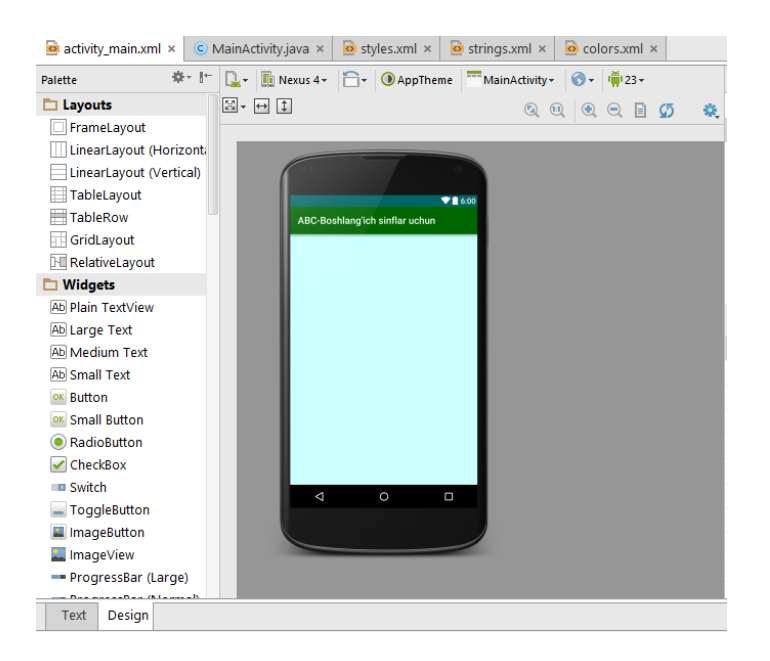

Затем поместим кнопку (ImageButton). Для того чтобы сделать это заранее, мы можем создать кнопку для фотографий размером 128х128 пикселя. Чтобы выбрать кнопку для изображений из нижней части рисуемых папок мы выберем кнопку для копирования и нажмем правую кнопку на папку **drawable**, выбирем файл Paste.

Нажимая правую кнопку Project-> res->drawable и создадим с новым названием new->Drawable resourse file и ему добавим следующие коды:

<selectorxmlns:android=''http://schemas.android.com/apk/res/android''>

## <item android:drawable=''@drawable/alphabet1'' android:state\_pressed=''true''/>

#### </selector>

В главном окне помещаем **image Buttonn**. Чтобы соединить кнопку с изображением **src**xossa в разделе вводим @drawable/alphabet1. Более того вводим background #000000, в итоге в изображении отстраняется лишние границы и на экране кнопка появляется следующим виде.

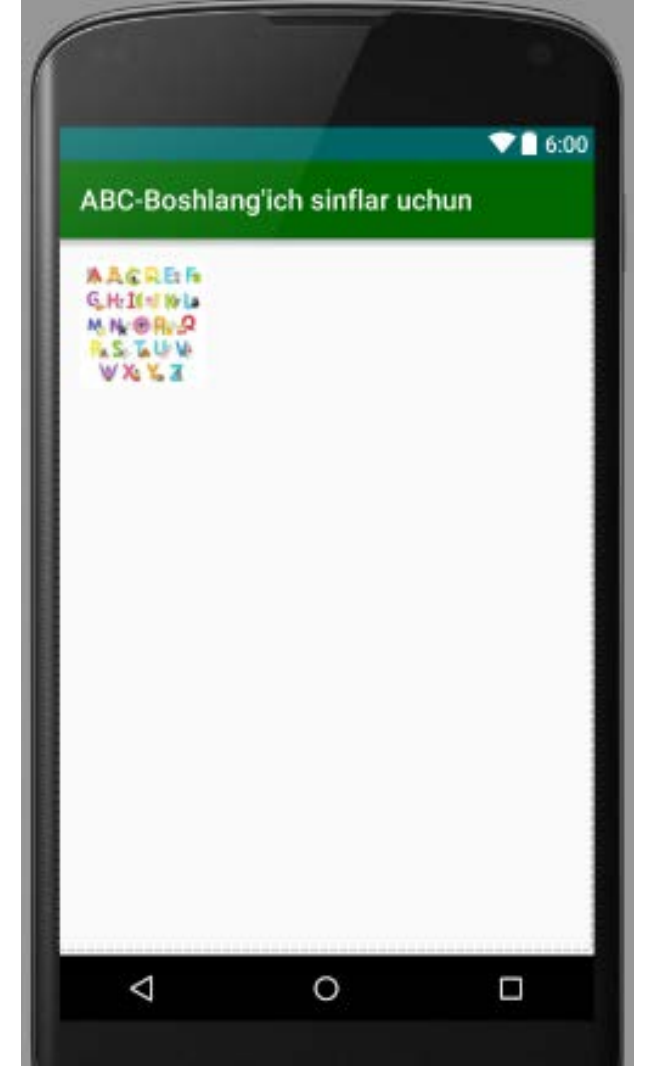

Создаваемые программы должны быть(Activity) нескольких окнах и эти activity и при нажатии кнопок imagebutton должный активизировать.

Сейчас создав новый activity <sup>1000</sup> нажимая кнопку (imagebutton), мы будем рассмотривать процесс открытия activity о информации английский альфавит. Для этого мы нажмем правую сторону мыш выбирем идадим новые названия project->app->java->MainActivity New->Activity->EmptyActivityni например Alphabet и нажмем кнопку Finish.

Добавим следуюшие программные коды для MainActivity.java

```
public ImageButtonibut1;
public void init(){
ibut1=(ImageButton) findViewById(R.id.ibut1);
ibut1.setOnClickListener(new View.OnClickListener() {
@Override
public void onClick(View view) {
         Intent toy = new Intent(MainActivity.this,Alphabet.class);
startActivity(toy);
       }
    });
  }
А также:
      @Override
     protected void onCreate(Bundle savedInstanceState) {
     super.onCreate(savedInstanceState);
     setContentView(R.layout.activity_main);
      Мы должный вводить следующий коды для программы :
    должный вводить команду. init();
```

В итоге нажимая на кнопку Main Activity - ImageButton появляется следующие окна, которые нам дают информации о алфавите. Заполняем изображения с кнопками Main Activity и Image Button для Image Button можно создавать изображения с помощью программного обеспечения Photoshop поместим их.

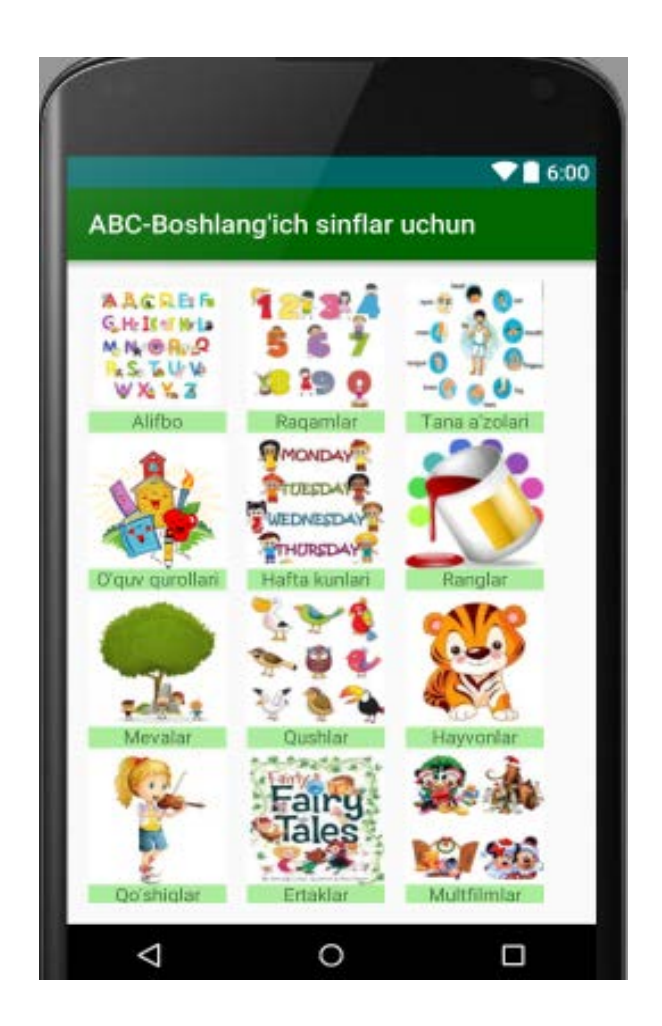

Создадим отдельные layout для каждого image button. В ходе учебной программы можно легко научиться выполнят данные действия.

### Литературы

- 1. ГолощаповА.Л. Google Android. Программирование для мобильных устройств (Профессиональное программирование). Санк-Петербург:«БХВ Петербург», 2011. 438с.
- 2. J.F.DiMarzio Android A Programmer's Guide. 2008.
- 3. Chris Haseman Android Essentials. 2008.